# 界面设置

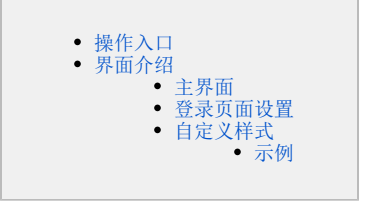

用于更改产品默认登录界面、界面风格。

### 操作入口

1、选择系统快捷菜单 系统运维 ,或者选择"系统导航栏"的 系统运维 ,如图:

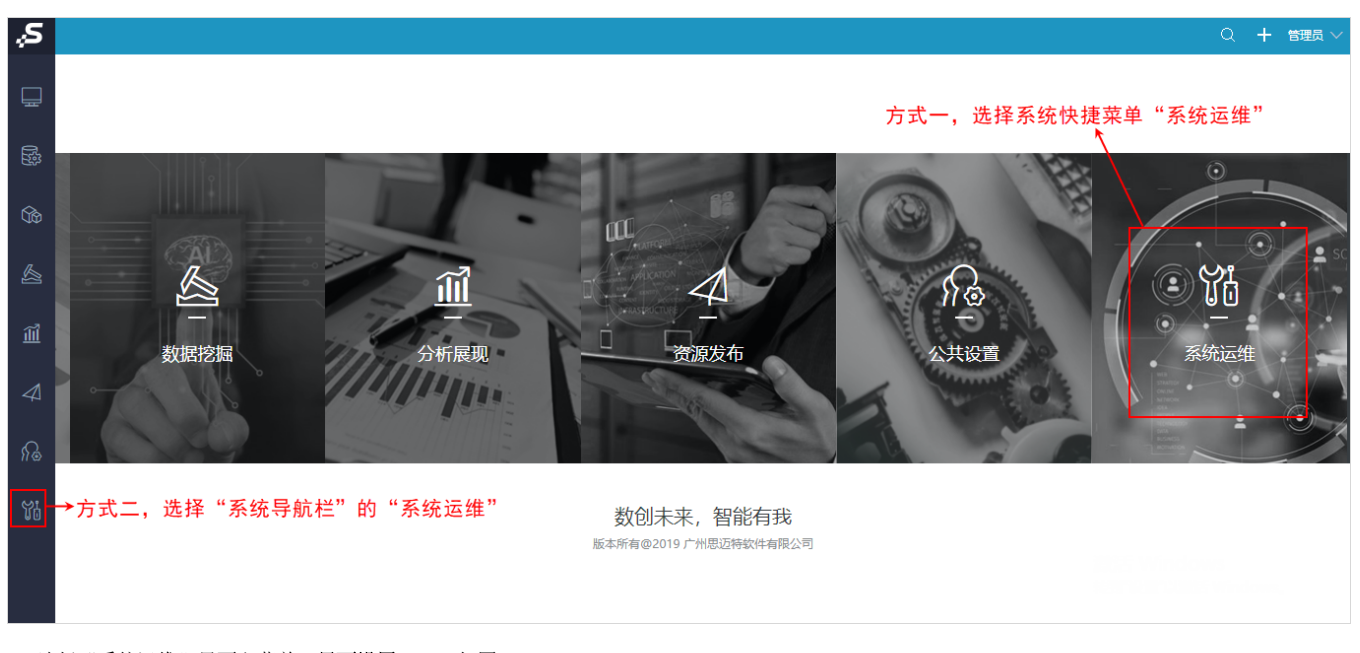

2、选择"系统运维"界面主菜单 界面设置 ,如图:

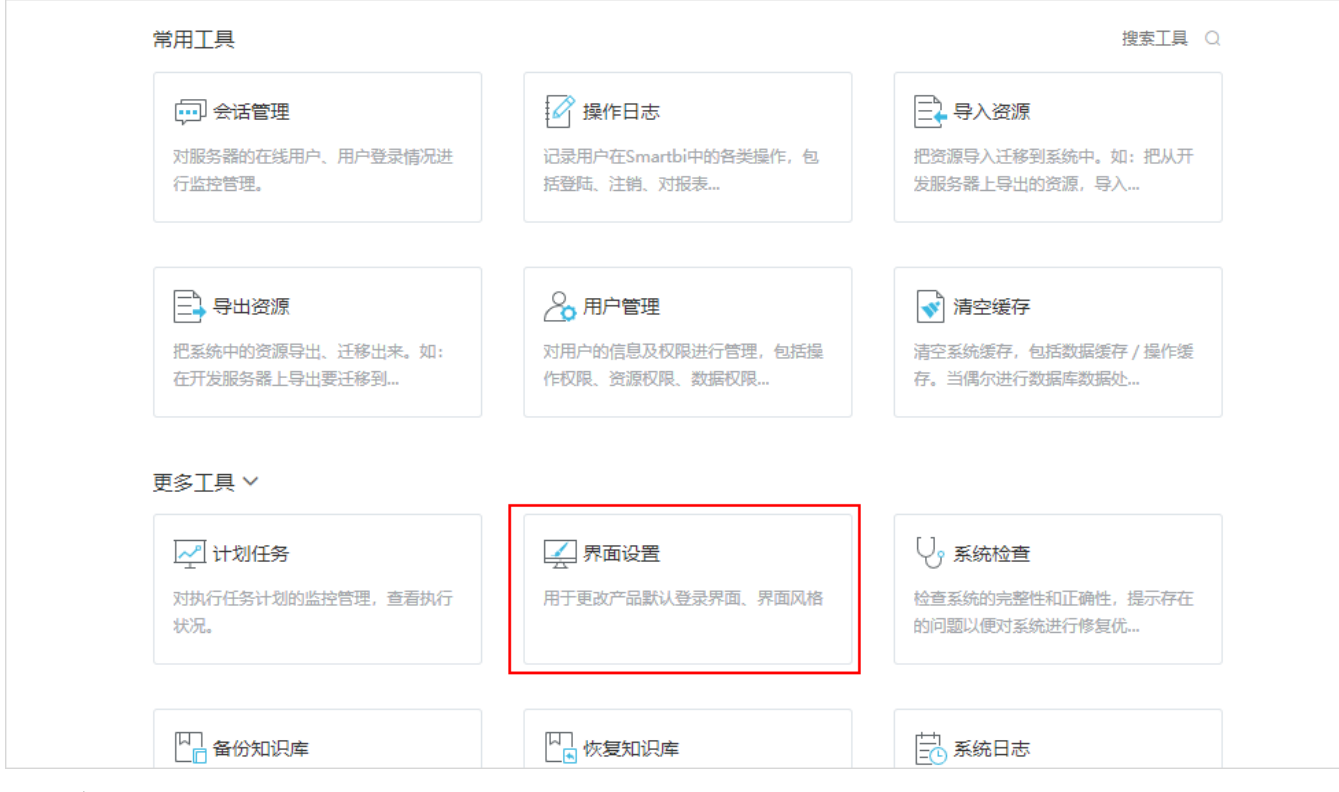

#### 界面介绍

界面设置分为"主界面""登录页面设置"和"自定义样式"三个页签。

#### 主界面

主界面分为以下两个区域: 主界面设置区、效果预览区。

| 主界面 登主界面标题 | 绿页面设置 自定义样<br>Smartbi Insight | 武                                       |                         | :                                            | 主界面设置        | 效果预览:                                   | 效果预览区                           |
|------------|-------------------------------|-----------------------------------------|-------------------------|----------------------------------------------|--------------|-----------------------------------------|---------------------------------|
| 布局风格       | <b>、5</b><br>素认风格(支持大小LO)     | く<br>GO切換) (参                           | MARTBI<br>版风格(仅显示大LOGO) |                                              |              |                                         | Be Be A Ann                     |
| LOGO图片     | 上传建议:为使显示效<br>180*50的图片,支持P   | <b>.SMAR</b><br>果较佳,请选择背景<br>NG,JPG等楷式。 | TBI SM,<br>医为透明的LOGO图片  | ARTBI Insight <sup>ias</sup><br>,小LOGO尺寸为40% | 40, 大LOGO尺寸为 |                                         | ESSA ECEN<br>Externe experience |
| 主题风格       |                               | 蓝色                                      | 深角                      | 绿色                                           | 紅色           |                                         |                                 |
|            |                               |                                         | 1994 Maria              | Hand                                         |              | 2 = = = = = = = = = = = = = = = = = = = |                                 |
|            |                               |                                         |                         |                                              |              |                                         | 保存 重置                           |

主界面设置区:该区主要用于设置界面的标题、布局风格等。
效果预览区:该区主要用于预览对界面进行设置后呈现的效果。

"主界面设置区"各设置项说明如下:

| 设置 | 说明 |
|----|----|
| 页  |    |

| 主界 | 若设置主界面标题为"Smartbi Insight",则效果如图:                                                                                                    |                                 |
|----|----------------------------------------------------------------------------------------------------|---------------------------------|
| 题  | - 多 図形过達 - Wik文指新:×   - 多 Smartbi V9在Linux上:×   - 多 界面设置 - Smartbi V5 ×   - 多 Smartbi Insight × 多 Smartbi Insight                                                                                                    | 🗙 🔎 Smartbi Insight 🗙 🛛 🕂 — 🗗 🗡 |
|    | ← → C ③ 不安全   10.10.204.211:18080/smartbi/vision/index.jsp                                                                                                    | ★ ⊖ :                           |
|    | 🗰 应用 📒 wiki 📒 服务器 🔑 [SMS-4562] [por 🥵 https://jira.smartb 🖄 百度_百度推索 🧏 下野中心   专业的 🥵 造产负债表-Ex                                                                                                    | kecN                            |
|    | چ.                                                                                                    | 2 + 8 4 11885 ~                 |
|    | 希·马航   界面设置 ×                                                                                                    |                                 |
|    | · · · · · · · · · · · · · · · · · · ·                                                                                                    |                                 |
|    | 主界面标题 Smartbi Insight                                                                                                    | 效果预选:<br>8                      |
|    | 市局风格         .5         .5MARTBI           服以用用(反抽大小OGO(加油)         倍純风脂(反显大いOGO)         倍純风脂(反显大いOGO)                                                                                                    |                                 |
|    | LOGO開片     LOG使用     LOG使用     LOG使用     SMARTBL     SMARTBL     SMARTB | A STAR AND A STAR AND A STAR    |
|    |                                                                                                    |                                 |
|    | 578 <sup>90</sup>                                                                                                    |                                 |
|    |                                                                                                    | <b>1977</b>                     |

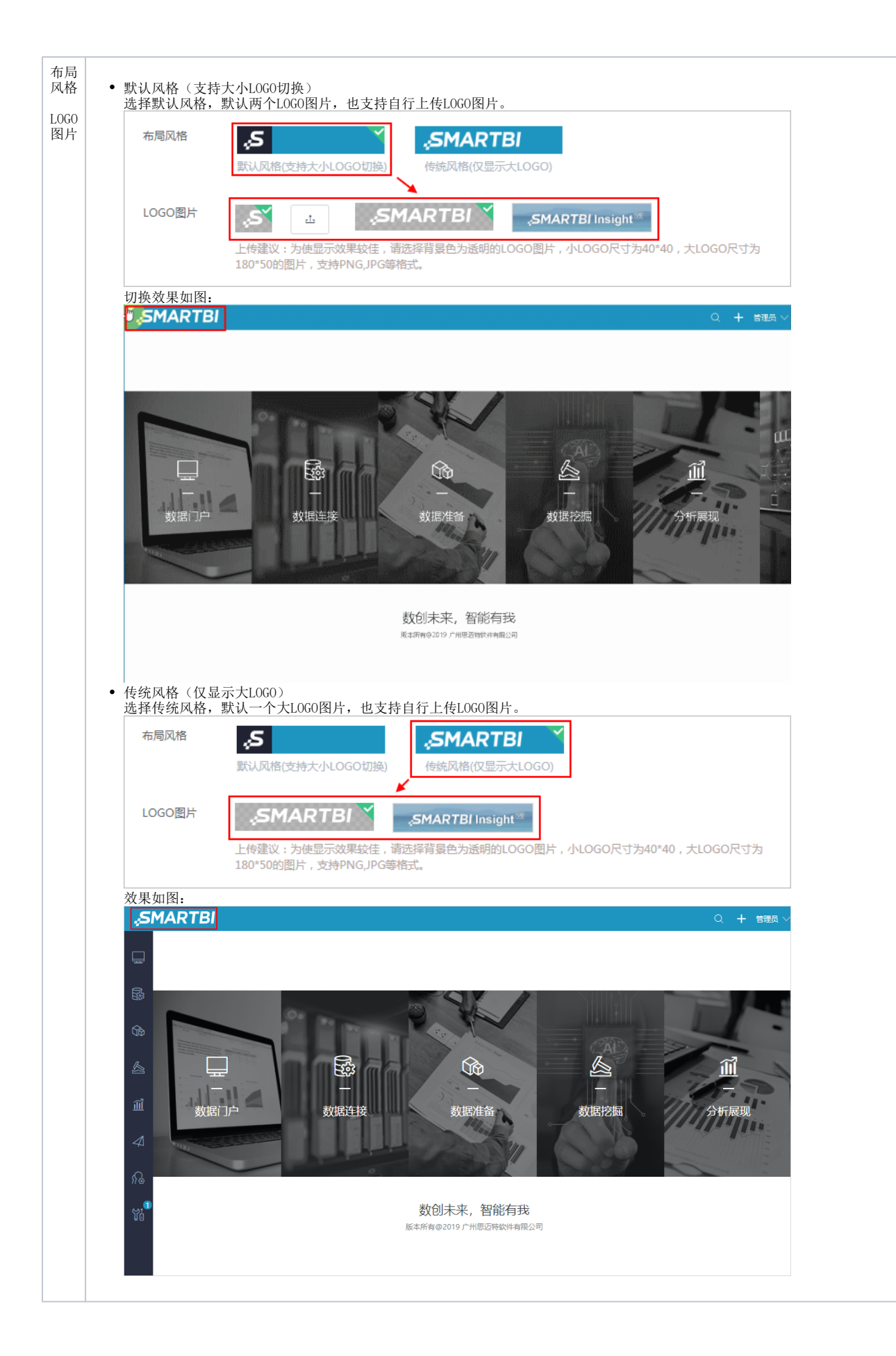

| 主题<br>风格     | 系统提供的主题网                                   | 风格有 "默认、蓝色、深色、绿色、红色"及 "自定义"。任选一风格,在界面右侧 "效果预览区"显示如图:                                                                  |
|--------------|--------------------------------------------|----------------------------------------------------------------------------------------------------|
| <i>P</i> NIH | 主界面 登录页面设置                                 | 自定义样式                                                                                                    |
|              | 主界面标题 Smartbi In                           | isght 效果预度:                                                                                                    |
|              | 右局风格 5000000000000000000000000000000000000 | SMARTBI Stylesonges SMARTBI SMARtBINOSOBH, 41060RT394040, tL060RT39                                                   |
|              | 主题风格                                       |                                                                                                    |
|              | 甘山白空义团构制                                   | <sup>(第)</sup> 题                                                                                                    |
|              | 共下日定又风俗(                                   |                                                                                                    |
|              | <ul> <li>当布向风格2</li> <li>主界面标题</li> </ul>  | 为默认风格时,可目定义"LOGO育意巴、齐面主风格巴、左侧导航仁育意巴、二级标签贝育意巴"与"资源树育意巴",如图: Smartbi Insight                                            |
|              | 布局风格                                       |                                                                                                    |
|              | LOGO图片                                     |                                                                                                    |
|              | 主题风格                                       |                                                                                                    |
|              |                                            | #1e2231     #1e95c1     #282d40     #75f5f5     #f9fafc       LOGO背景色     界面主风格色     左侧导航栏背景色     二级标签页背景色     资源树背景色 |
|              | <ul> <li>当布局风格</li> </ul>                  | 为传统风格时,可自定义"界面主风格色、左侧导航栏背景色、二级标签页背景色"与"资源树背景色",如图:                                                                    |
|              | 主界面标题                                      | Smartbi Insight                                                                                                    |
|              | 布局风格                                       | S<br>素がARTBI<br>なが、ALOGO切換<br>体統风格(仅显示大LOGO)                                                                          |
|              | LOGO图片                                     |                                                                                                    |
|              |                                            | 上传建议:为使显示效果较佳,请选择背景色为透明的LOGO图片,小LOGO尺寸为40*40,大LOGO尺寸为<br>180*50的图片,支持PNG,JPG等格式。                                      |
|              | 主题风格                                       |                                                                                                    |
|              |                                            | #1e95c1     #282d40     #f5f5f5     #f9fafc       界面主风格色     左侧导航栏背景色     二级标签页背景色     资源树背景色                         |
|              |                                            |                                                                                                    |

### 登录页面设置

登录页面设置主要分为以下两个区域:登录页面设置区、效果预览区。

| 主界面 登  | 经录页面设置 自定义样式                                                                                    |                                                     |          |                        |
|--------|-------------------------------------------------------------------------------------------------|-----------------------------------------------------|----------|------------------------|
| 登录页标题  | Smartbi Insight                                                                                 | ू<br>ट्र                                            | 登录页面设置区  | <sup>效果预选:</sup> 效果预览区 |
| LOGO图片 | <b>、SMARTBI</b> <sup>100</sup><br>広<br>広<br>上修建议: 为使显示效果较佳, 请选择育景色<br>180°50的回片, 支持PNG, JPG等格式。 | Smartbi Insight<br>自定义<br>为透明的LOGO图片,小LOGO尺寸为40*40, | 大LOGO尺寸为 |                        |
| 背裏图片   | 武以    「                                                                                         | 日出 花瓶                                               | 海星 无脊裂图  |                        |
| 界面色彩   | #122E31     #00A8C6       登录背景色     登录按钮颜色                                                      |                                                     |          |                        |

保存重置

- 登录页面设置区: 该区主要用于设置登录页标题、LOGO图片、背景图片与界面色彩。
  效果预览区: 该区主要用于预览进行页面设置后所呈现的效果。

"登录页面设置区"各设置项说明如下:

| 设<br>置<br>项 | 说明                            |                 |                                               |                  |                             |              |           |          |          |       |
|-------------|-------------------------------|-----------------|-----------------------------------------------|------------------|-----------------------------|--------------|-----------|----------|----------|-------|
| 登录          | 用于说                           | 2置登录            | 页的标题。如设置                                      | 登录页面标题           | 题为"Sma                      | artbi In     | sight VV" | ,则重新打开登录 | 页面效果如图:  |       |
| 题           | <b>。5</b> 界面:                 | 设置 - Smartbi V9 | 释助中心 × 🛃 Smartbi Insight                      | × 🞜 Smar         | tbi Insight VV              | × +          |           |          |          | x     |
|             | $\leftarrow \   \rightarrow $ | C 🔺 不要          | 全   10.10.204.211:18080/smartbi/              | vision/index.jsp |                             |              |           |          | * e      | ) :   |
|             | "SM.                          | ARTBI           |                                               |                  |                             |              |           |          | Q + Q 83 | 15. ~ |
|             |                               | 脊 导航 🕴 界面设      | ₫ ×                                           |                  |                             |              |           |          |          |       |
|             |                               | 主界面             | 登录页面设置 自定义样式                                  | /                |                             |              |           |          |          |       |
|             |                               | 登录页标题           | Smartbi Insight VV                            |                  |                             |              |           | 效果预克:    |          |       |
|             | 66                            | LOGO图片          | SMARTBI™                                      | Smartb           | i Insight<br><sub>自定义</sub> |              |           |          | in it a  |       |
|             | 6                             |                 | 上传建议:为使显示效果较佳,请选择背<br>180*50的图片,支持PNG,JPG等格式。 | i最色为透明的LOGO图片,   | 小LOGO尺寸为40*40               | ) , 大LOGO尺寸为 |           |          |          |       |
|             | Ĩ                             | 背景图片            |                                               | -                | 1.70                        | a a service  |           |          |          |       |
|             | 4<br>6                        |                 | 默认 海湖<br>自定义                                  | 日出               | 花草                          | 海星           | 无背景图      |          |          |       |
|             | ¥1                            | 界面色彩            | #122E31 #00A8C6<br>登录背景色 登录按钮颜色               | 3                |                             |              |           |          |          |       |
|             |                               |                 |                                               |                  |                             |              |           |          | 保存重置     |       |

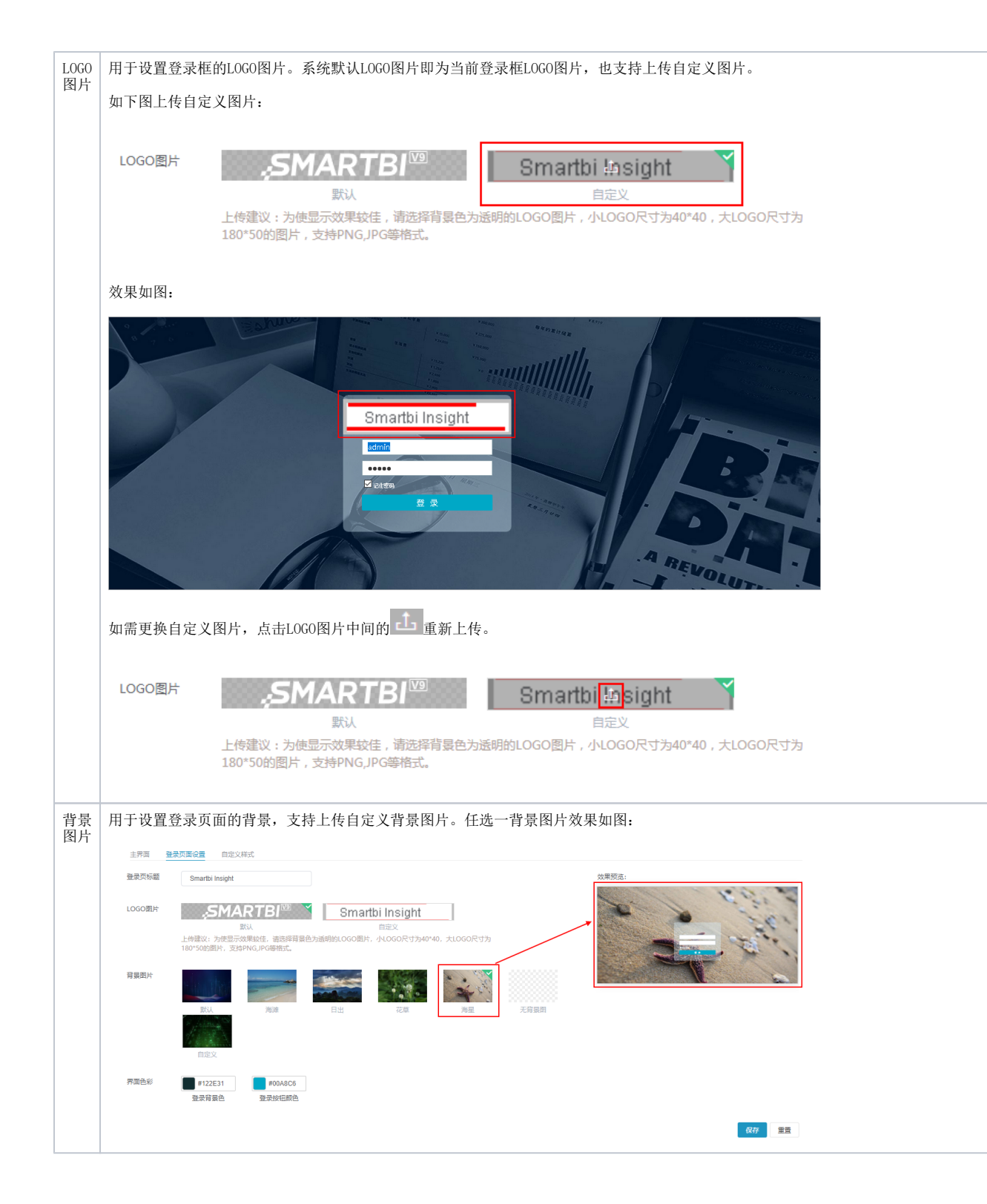

| 界面<br>色彩 | 用于设置登录背景色                                 | 与登录按钮颜色。如图:                                                                                        |                   |             |              |           |
|----------|-------------------------------------------|----------------------------------------------------------------------------------------------------|-------------------|-------------|--------------|-----------|
|          | 主界面 登录页面设置 自定)                            | 祥武                                                                                                 |                   |             |              |           |
|          | 登录页标题 Smartbi Insight                     |                                                                                                    |                   | 效果预览:       |              |           |
|          | LOGO图片<br>呈<br>上传建议:为他显示改<br>180°50的图片,支持 | RTB( <sup>100)</sup> Smartbi Insight<br>ル 自定义<br>展然者、電気得有異色力波明的LOGO開片、小LOGOR寸为40*40、大<br>NGJPG等格式、 | cloGORy为          |             |              |           |
|          | 背景圏片<br>取り<br>取り<br>日本<br>日本<br>日本        | Apa Bit 4.5                                                                                        | 海星                |             |              |           |
|          | 界面色彩                                      | ● #e65100 ×<br>發展時任時後                                                                              |                   |             | <b>秋存</b> 黑蛋 |           |
|          | 如需重置色彩,点击<br><b>界面色</b> 彩                 | ; × <sub>实现重置, 如图</sub> :<br>#c8e6c9 ×<br>登录背景色                                                    | #e65100<br>登录按钮颜的 | ×           |              |           |
|          | 在设置登录                                     | 背景色时, 需先设置"背景图片                                                                                    | "为"无图片",否则        | 则设置的背景色将被背景 | 景图片遮挡,ヲ      | 无法实现预期效果。 |
|          |                                           |                                                                                                    |                   |             |              |           |

## 自定义样式

界面设置支持自定义样式。

保存重置

示例

**场景:** 设置系统导航页下方的文字。

实现步**骤**:

在"**界面设置 > 自定义样式**"界面中输入如下代码:

| 各 导航 · <mark>界面设置</mark> ×                                                                                                    |  |
|----------------------------------------------------------------------------------------------------|--|
| 主界面 登录页面设置 自定义样式                                                                                                    |  |
| 1 base_copyright title span,<br>2 base_copyright span<br>3 (display: none )<br>5 base_copyright title:after<br>6 (content: "机器学习、预则未来"; )<br>8 base_copyright:after |  |
| 10 ( content: "2019"; )                                                                                                    |  |

格式化代码 示例

保存重置

#### 代码获取:

| .basecopyright-title span, |
|----------------------------|
| .basecopyright span        |
| { display: none }          |
| .basecopyright-title:after |
| { content: ""; }           |
| .basecopyright:after       |
| { content: "2019"; }       |

效果:

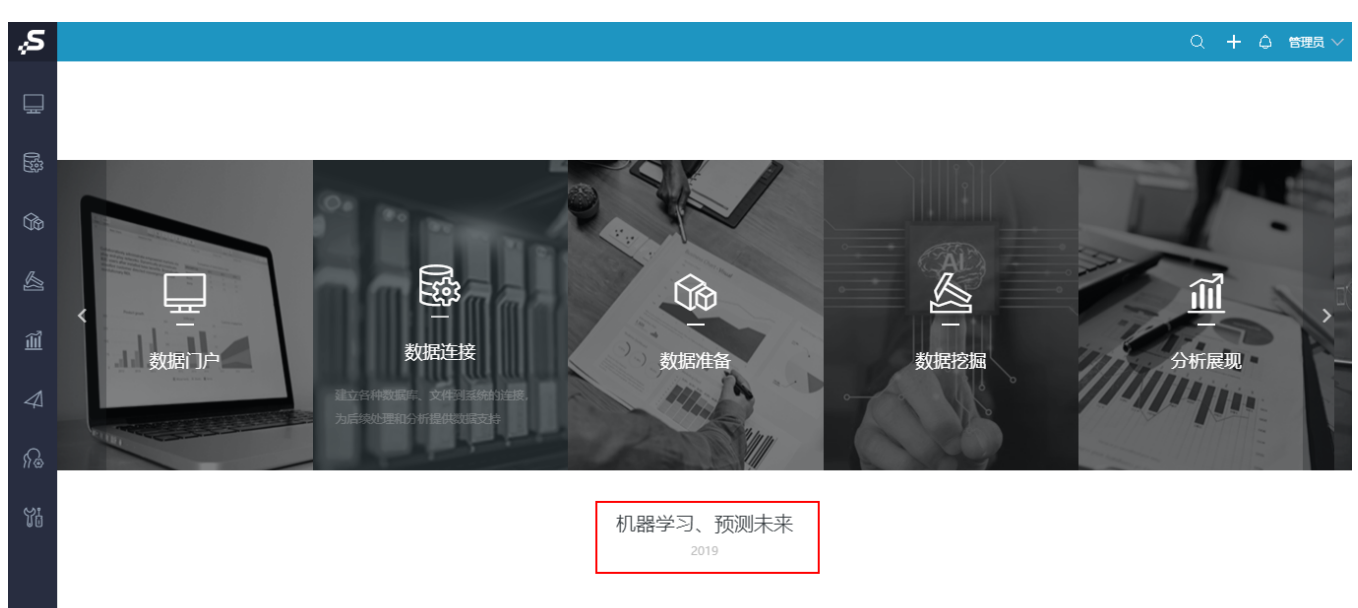